## 全世界の人と!ランキング機能

受検終了後、成績が公式サイト上のランキングに掲載されるようになりました! 順位はリアルタイムで更新されます。名前は自身で決めたニックネームで表示さ れるため、どなたでも安心してご参加いただけます。

1 位の受検者は受検結果画面に特殊な効果がつき、特別感が演出されます。

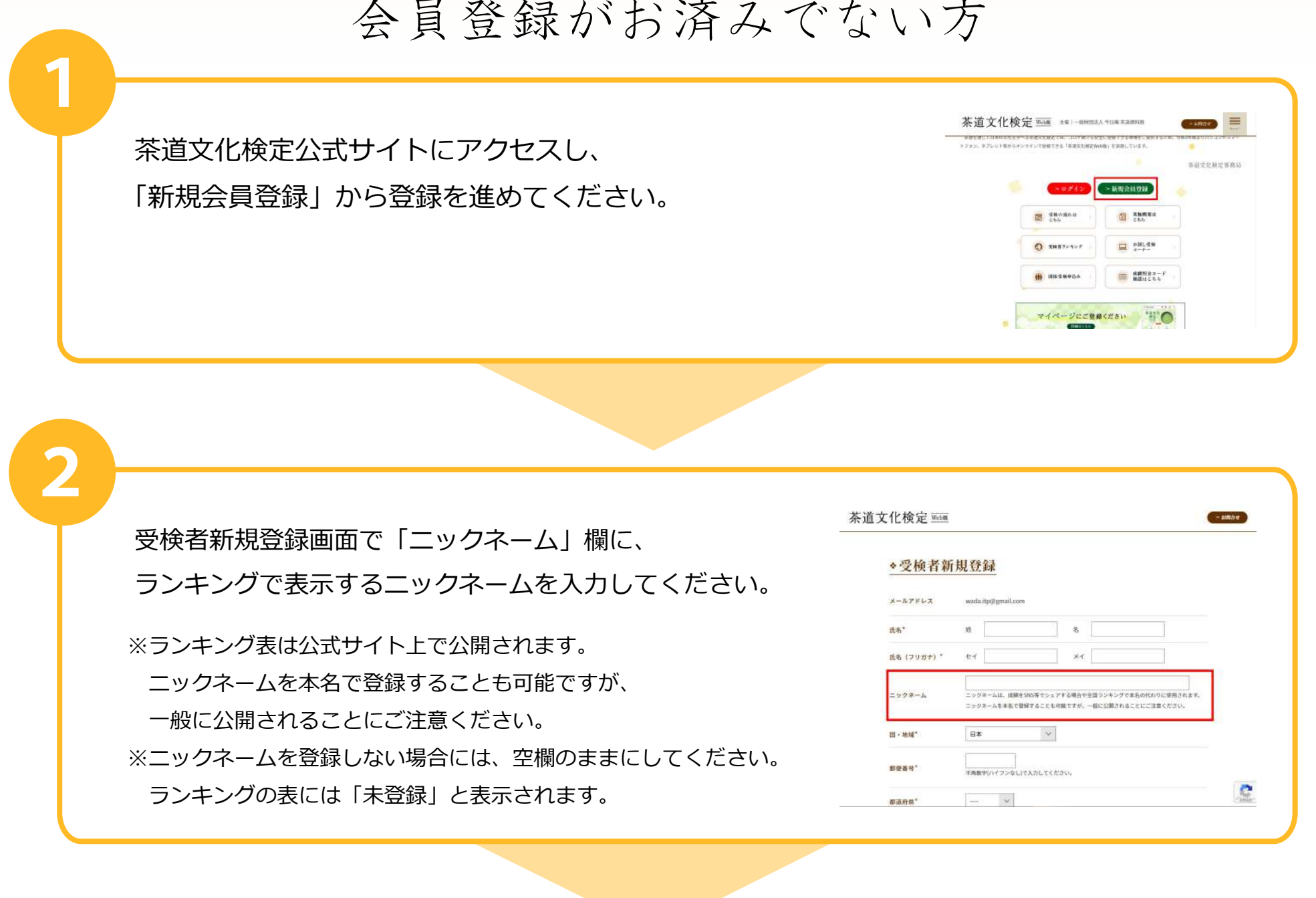

会員登録がお済みでない方

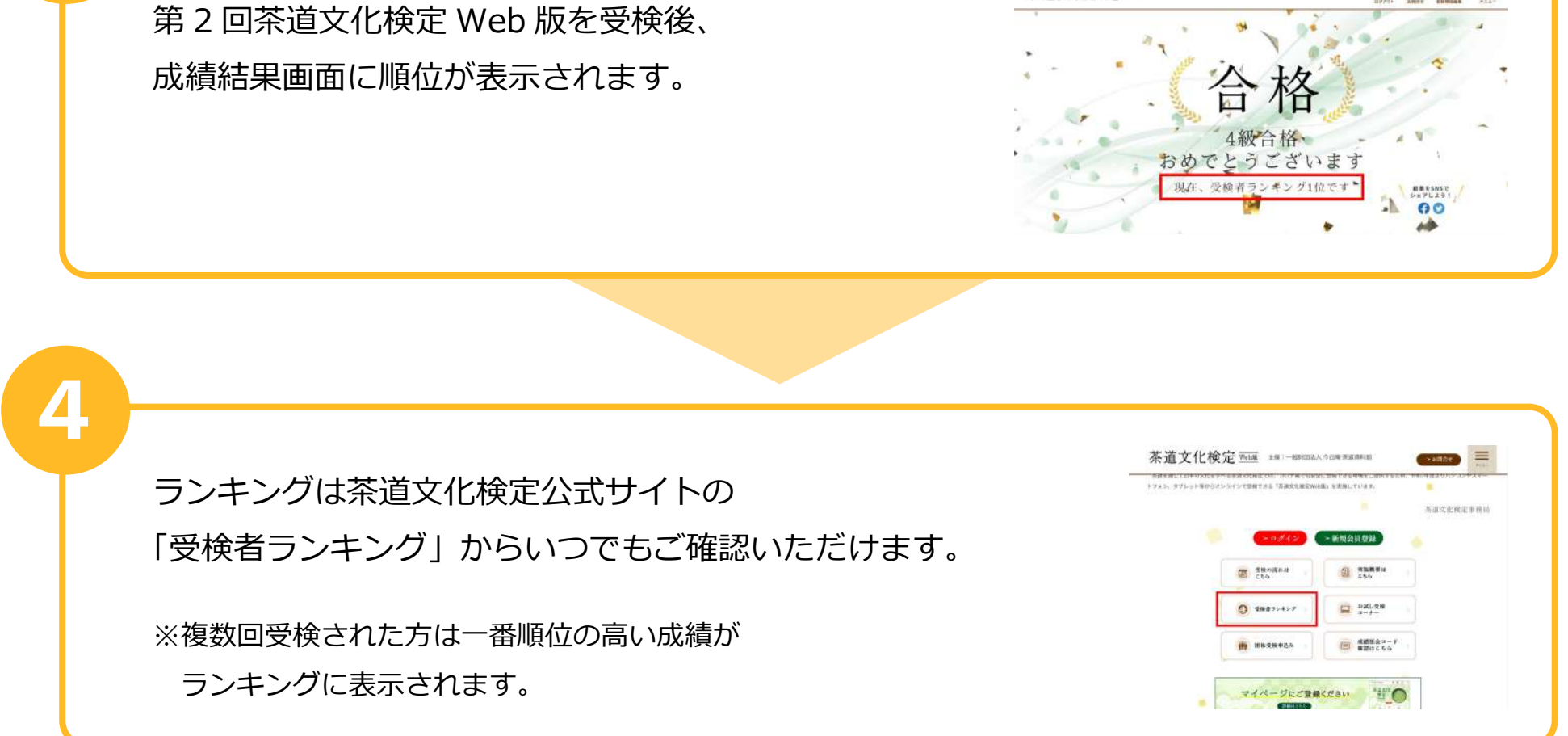

## 会員登録がお済みの方

茶道文化検定公式サイトの「ログイン」から マイページにログインしてください。

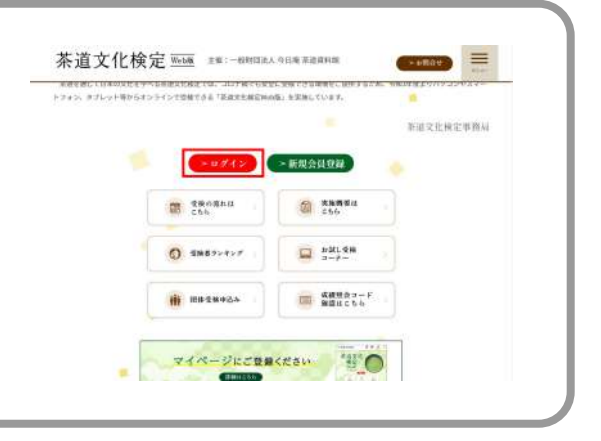

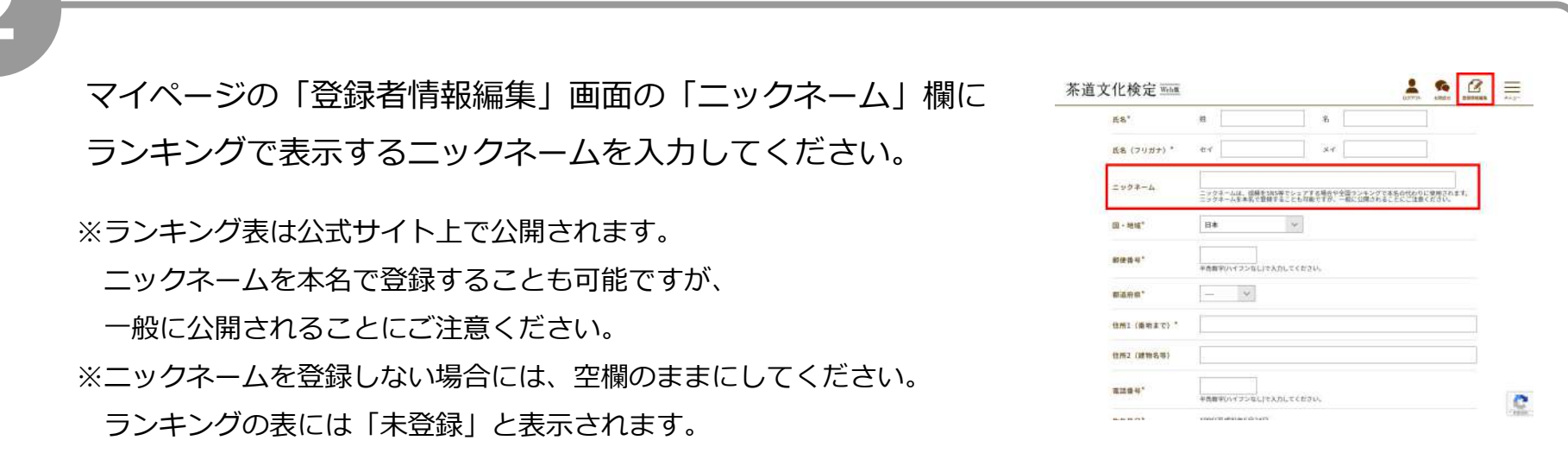

第 2 回茶道文化検定 Web 版を受検後、 成績結果画面に順位が表示されます。

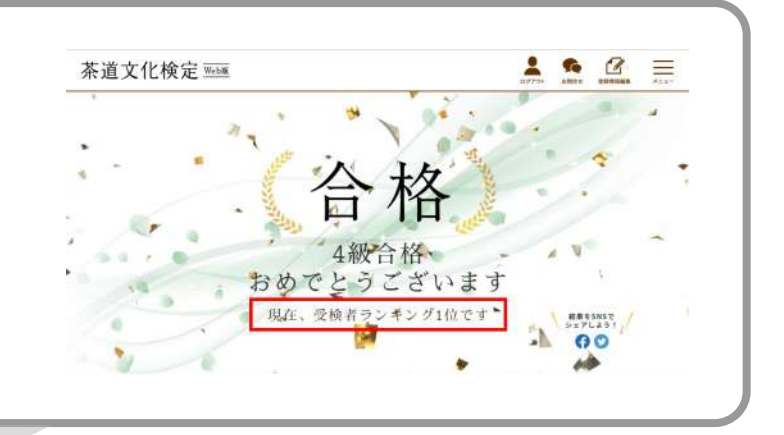

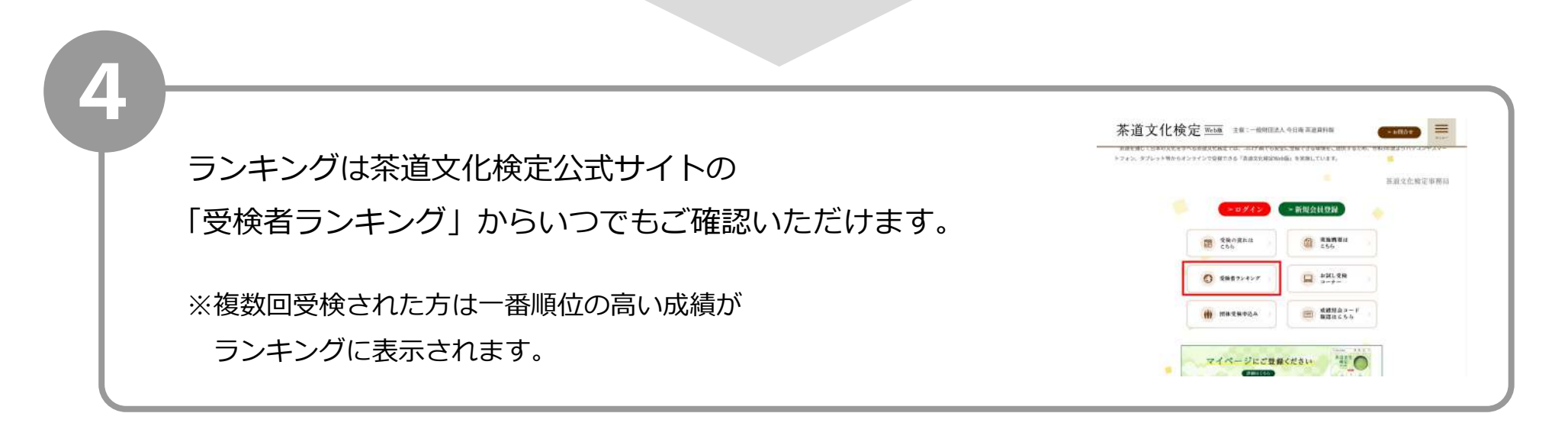

## 結果を共有しよう! SNS 成績シェア機能

簡単に投稿でき、フォロワーと結果を共有することができます。 成績画面のボタンを押すことで、SNSが開きます。

第2回茶道文化検定 Web 版を受検後、 受検成績画面上の「結果を SNS でシェアしよう!」から シェアする SNS アイコンを選択してください。

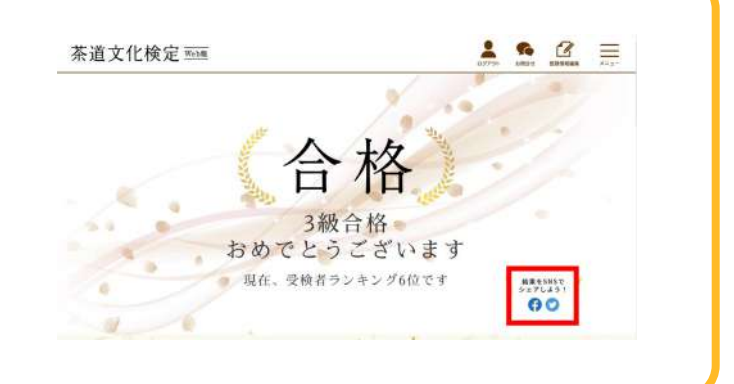

選択した SNS が開き、受検成績画面・ 投稿メッセージ・検定の URL が自動で挿入されます。

2

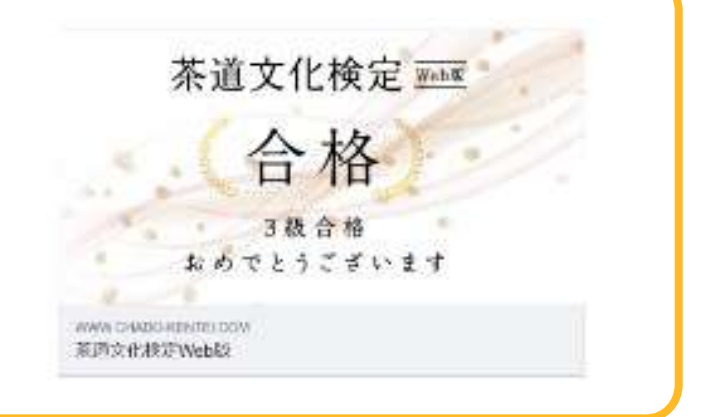